# 豊中市 マチカネポイントアプリ 利用者向けマニュアル 【デジタル商品券 購入方法】

※最新版のマニュアルについては下記HPからご覧ください https://toyonaka.yomsubi.com/

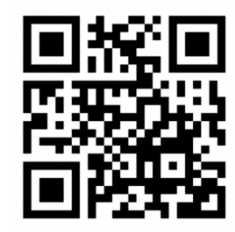

2025年1月

## 豊中市プレミアム付デジタル商品券の 購入方法

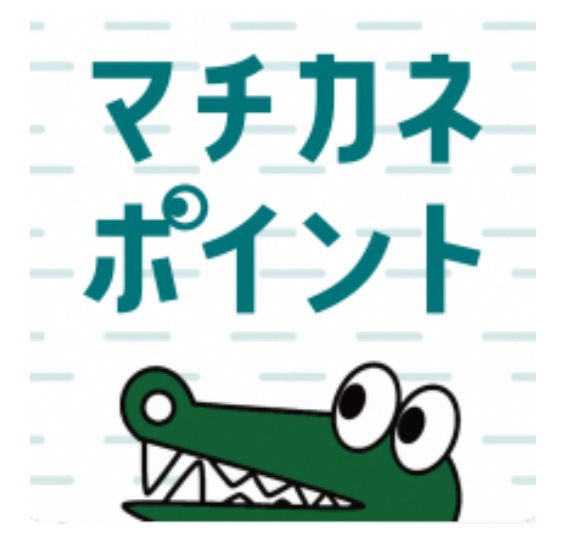

## 購入期間:令和7年(2025年) 3月3日(月)~3月10日(月)

### プレミアム付デジタル商品券の購入方法(アプリより購入画面へ進む)

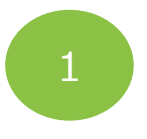

購入をタップ

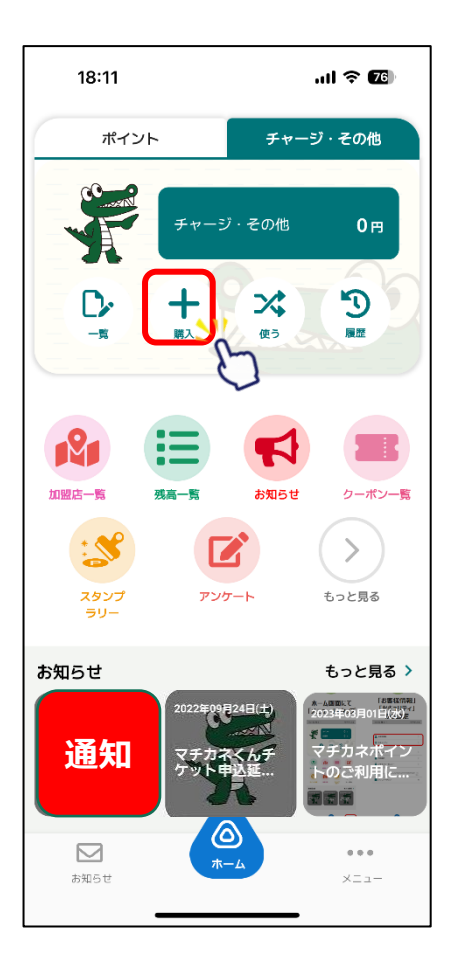

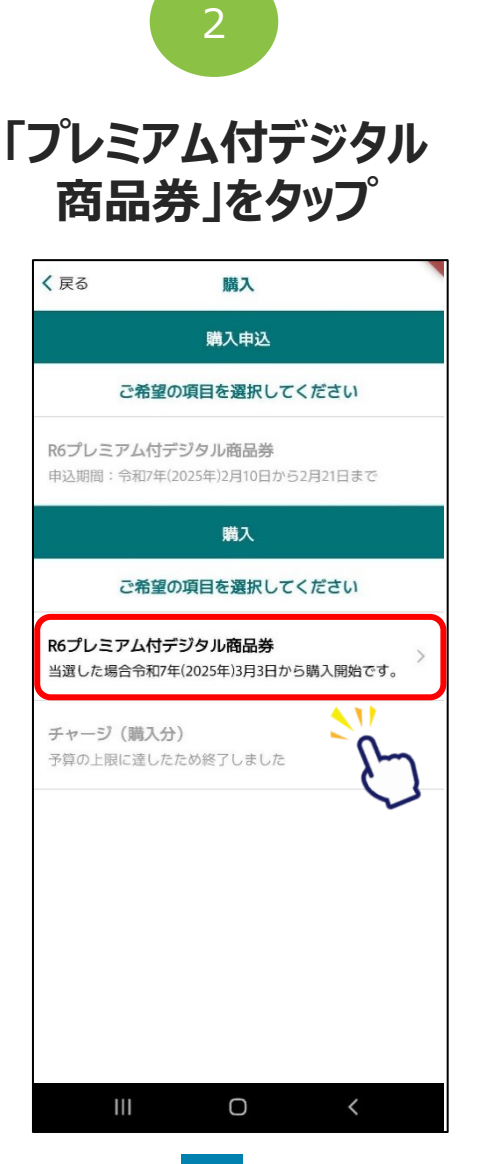

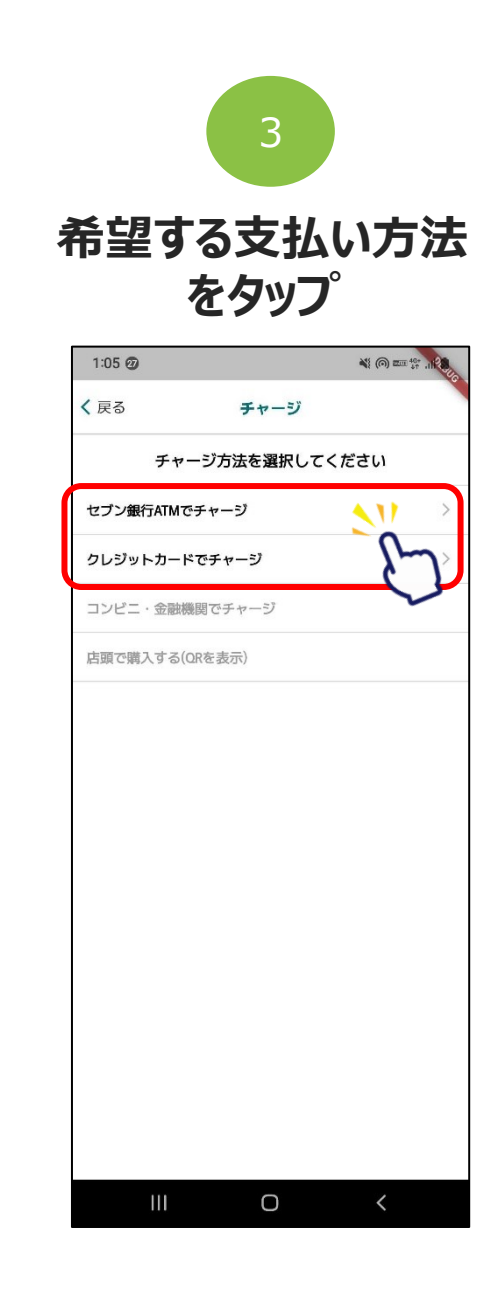

プレミアム付デジタル商品券の購入方法(①クレジットカードで購入する場合) ※購入可能口数に満たない数を購入した場合、購入期間中は残りの分の追加購入(分割購入)が可能

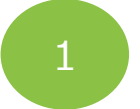

セット数を手入力または 「購入可能なセット数を 全て購入」をタップ

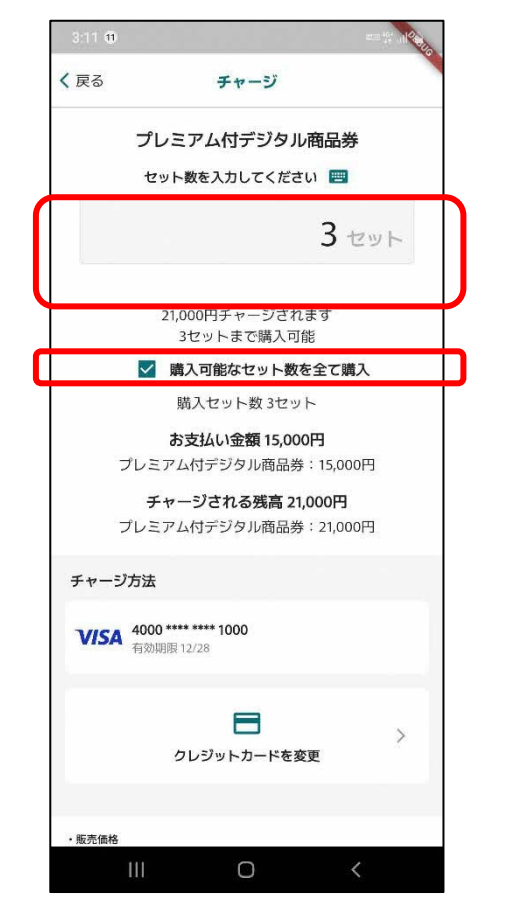

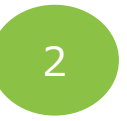

下にスクロールし、 「クレジットカードを入 カーをタップ

く戻る

| <ul> <li>         、 戻る         チャージ         <ul> <li>             チャージ             チャージ             ・             チャージ             チャージ             チャージ             ・             チャージ             ・             ・</li></ul></li></ul> |
|----------------------------------------------------------------------------------------------------|
| <ul> <li>         、 戻る         チャージ         <ul> <li>             チャージ             チャージ             チャージ             チャージ             チャージ             チャージ             チャージ             ・             カー</li></ul></li></ul>                                                                                                    |
| チャージ方法     あ支       ウレジットカードを入力     月の月       ・販売価格<br>購入手続きの際に、画面に表示されます。     ・代金の支払い時期<br>購入時(クレジットカード決済の場合:お客様の口座からの引き落とし等がされ                                                                                                    |
| クレジットカードを入力         有効目           ・販売価格<br>購入手続きの際に、画面に表示されます。            ・代金の支払い時期<br>購入時(クレジットカード決済の場合:お客様の口座からの引き落とし等がされ                                                                                                    |
| 1920日<br>・販売価格<br>職入手続きの際に、画面に表示されます。<br>・代金の支払い時期<br>職入時 (クレジットカード決済の場合:お客様の口座からの引き落とし等がされ                                                                                                    |
| <ul> <li>販売価格</li> <li>現入手続きの際に、画面に表示されます。</li> <li>代金の支払い時期</li> <li>現入時(クレジットカード決済の場合:お客様の口座からの引き落とし等がされ</li> </ul>                                                                                                    |
| <ul> <li>代金の支払い時期<br/>購入時(クレジットカード決済の場合:お客様の口座からの引き落とし等がされ</li> </ul>                                                                                                    |
| るのは、契約した各クレジットカード会社の指定する引き落とし日です。)                                                                                                    |
| <ul> <li>商品等の引き渡し時期</li> <li>決済完7後、直ちに提供いたします。</li> </ul>                                                                                                    |
| <ul> <li>・返品・交換<br/>購入後の返金や代替するものとの交換はできません。</li> </ul>                                                                                                    |
| <ul> <li>その他の必要料金</li> <li>アプリの通信料金は、お客様のご負担となります。</li> </ul>                                                                                                    |
| ・お問合せ先<br>TEL:0120-56-1313<br>平日:9時~17時15分(土日、祝を除く)<br>※サービス等に関しましてはこちらの「お問合せ先」にご連絡ください。                                                                                                    |
| <ul> <li>販売事業者</li> <li>事業者:フェリカポケットマーケティング株式会社<br/>責任者:設合:増交:<br/>本社所在社:定113-0033</li> <li>東京都文京区本郷一丁目10番9号 住友不動産水道橋壱岐坂ビル4階</li> </ul>                                                                                                    |
| TEL:03-6801-8451<br>メールアドレス:eigyo-1@felicapocketmi.co.jp<br>※この電話番号とメールアドレスは特商法表記に関するお問い合わせ先となりま<br>す。                                                                                                    |
| 手続きの詳細は「特定商取引法に基づく表記」のページをご確認<br>ください。                                                                                                    |

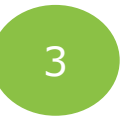

クレジットカード情報を 入力し、「OK」をタップ

|                       | 2000      |  |  |  |
|-----------------------|-----------|--|--|--|
| く 戻る クレジットカード情報入力     |           |  |  |  |
| お支払いで利用するカードを入力してください |           |  |  |  |
|                       |           |  |  |  |
| 有効期限(MM/YY)           | セキュリティコード |  |  |  |
|                       | к 511     |  |  |  |
| ++7:                  | ven 🗁     |  |  |  |
|                       | ~         |  |  |  |
|                       |           |  |  |  |
|                       |           |  |  |  |
|                       |           |  |  |  |
|                       |           |  |  |  |

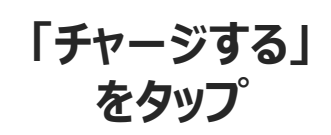

4

| < 戻る                                                                           | チャージ                                                                   |
|--------------------------------------------------------------------------------|------------------------------------------------------------------------|
| <ul> <li>販売価格</li> <li>購入手続きの際に</li> </ul>                                     | 、画面に表示されます。                                                            |
| <ul> <li>代金の支払い時<br/>購入時(クレジッ<br/>るのは、契約した</li> </ul>                          | <b>明</b><br>トカード決済の場合:お客様の口座からの引き落とし等がされ<br>各クレジットカード会社の指定する引き落とし日です。) |
| <ul> <li>・商品等の引き渡</li> <li>決済完了後、直ち</li> </ul>                                 | <b>し時期</b><br>に提供いたします。                                                |
| <ul> <li>・返品・交換</li> <li>購入後の返金や代</li> </ul>                                   | 替するものとの交換はできません。                                                       |
| <ul> <li>その他の必要料:</li> <li>アプリの通信料金</li> </ul>                                 | <b>金</b><br>は、お客様のご負担となります。                                            |
| ・お問合せ先<br>TEL: <u>0120-56-13</u><br>平日:9時〜17時1<br>※サービス等に関                     | 13<br>5分(土日、祝を除く)<br>しましてはこちらの「お問合せ先」にご連絡ください。                         |
| <ul> <li>販売事業者<br/>事業者:フェリカ<br/>責任者:蔵谷 博<br/>本社所在地:〒11<br/>東京都文京区本郷</li> </ul> | ボケットマーケティング株式会社<br>文<br>30033<br>一丁目10番9号 住友不動産水道橋壱岐坂ビル4階              |
| TEL:03-6801-84<br>メールアドレス:<br>※この電話番号と<br>す。                                   | 51<br>eigyo-1@felicapocketmk.co.jp<br>メールアドレスは特商法表記に関するお問い合わせ先となりま     |
| 手続きの詳細は「<br>ください。                                                              | 特定商取引法に基づく表記」のページをご確認                                                  |
|                                                                                |                                                                        |
|                                                                                |                                                                        |
|                                                                                | ++>tzlu                                                                |
|                                                                                |                                                                        |

プレミアム付デジタル商品券の購入方法(①クレジットカードで購入する場合)

※購入可能口数に満たない数を購入した場合、購入期間中は残りの分の追加購入(分割購入)が可能

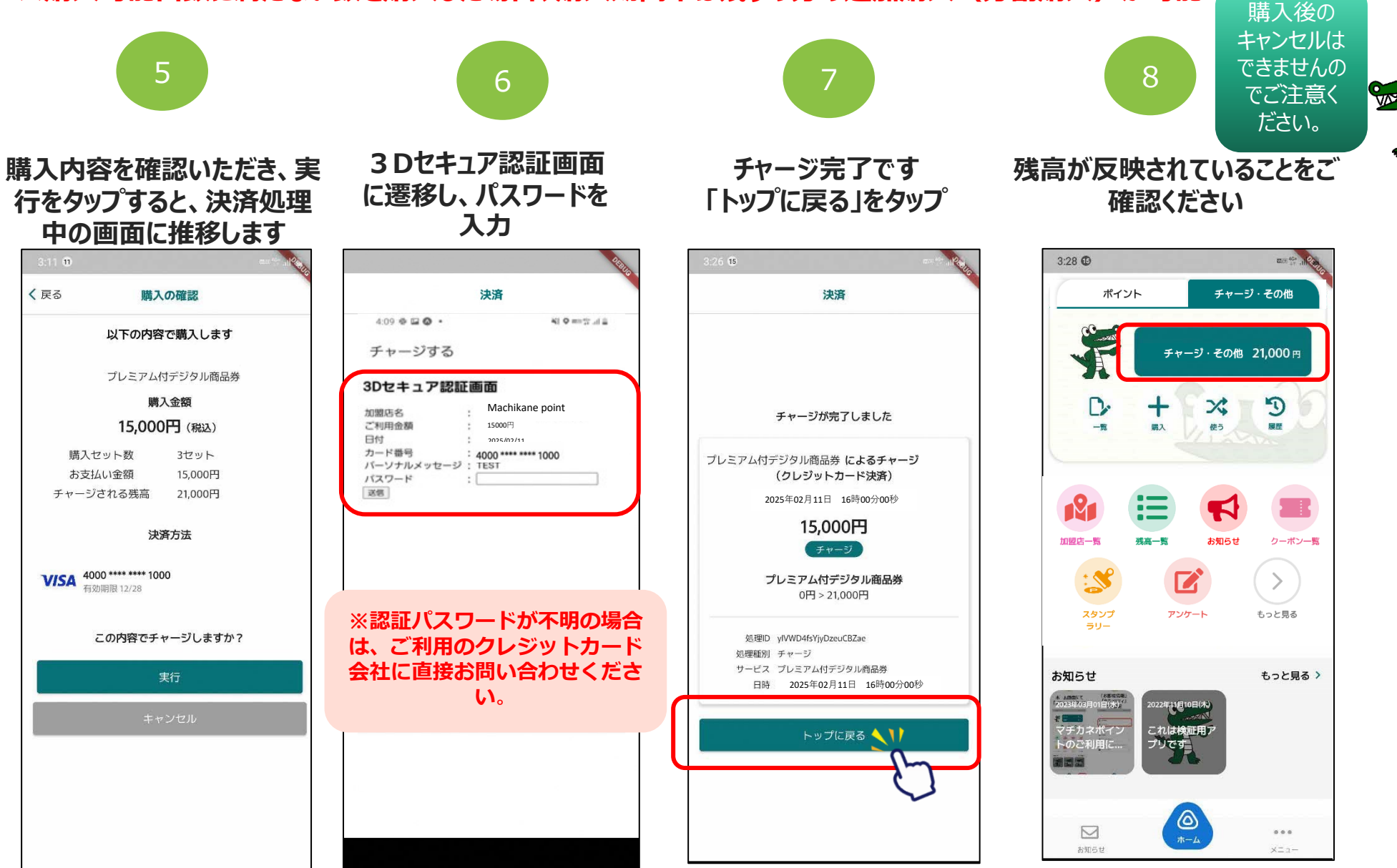

セブン銀行ATMでの操作方法を記載しています

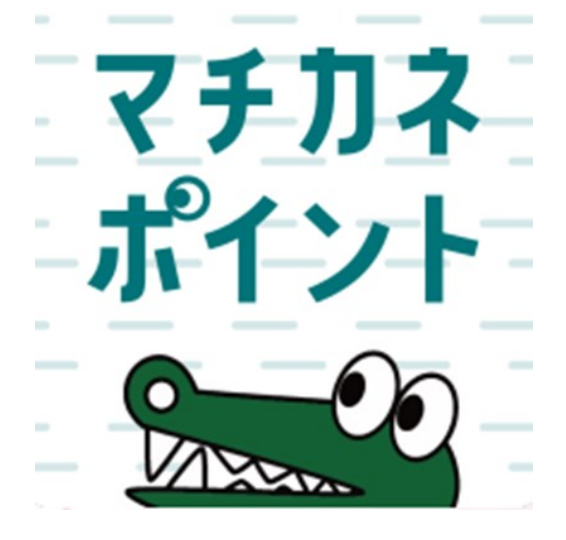

※セブン銀行ATMでチャージをするためにはメール認証が必須です

1

「購入」をタップします

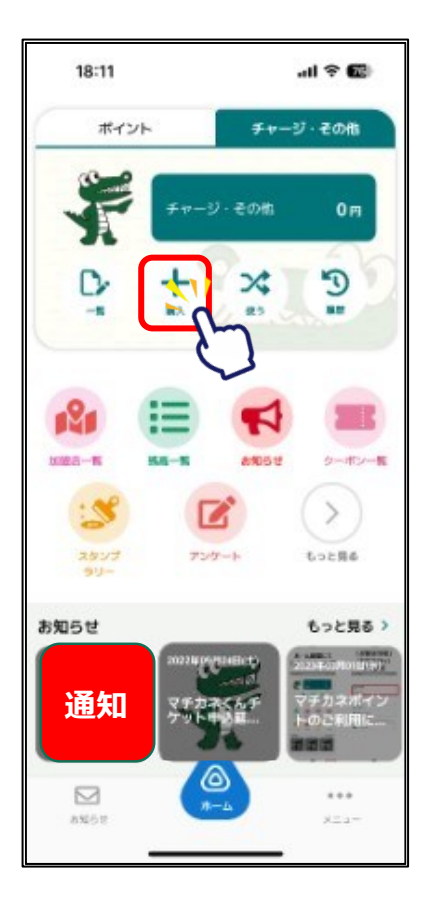

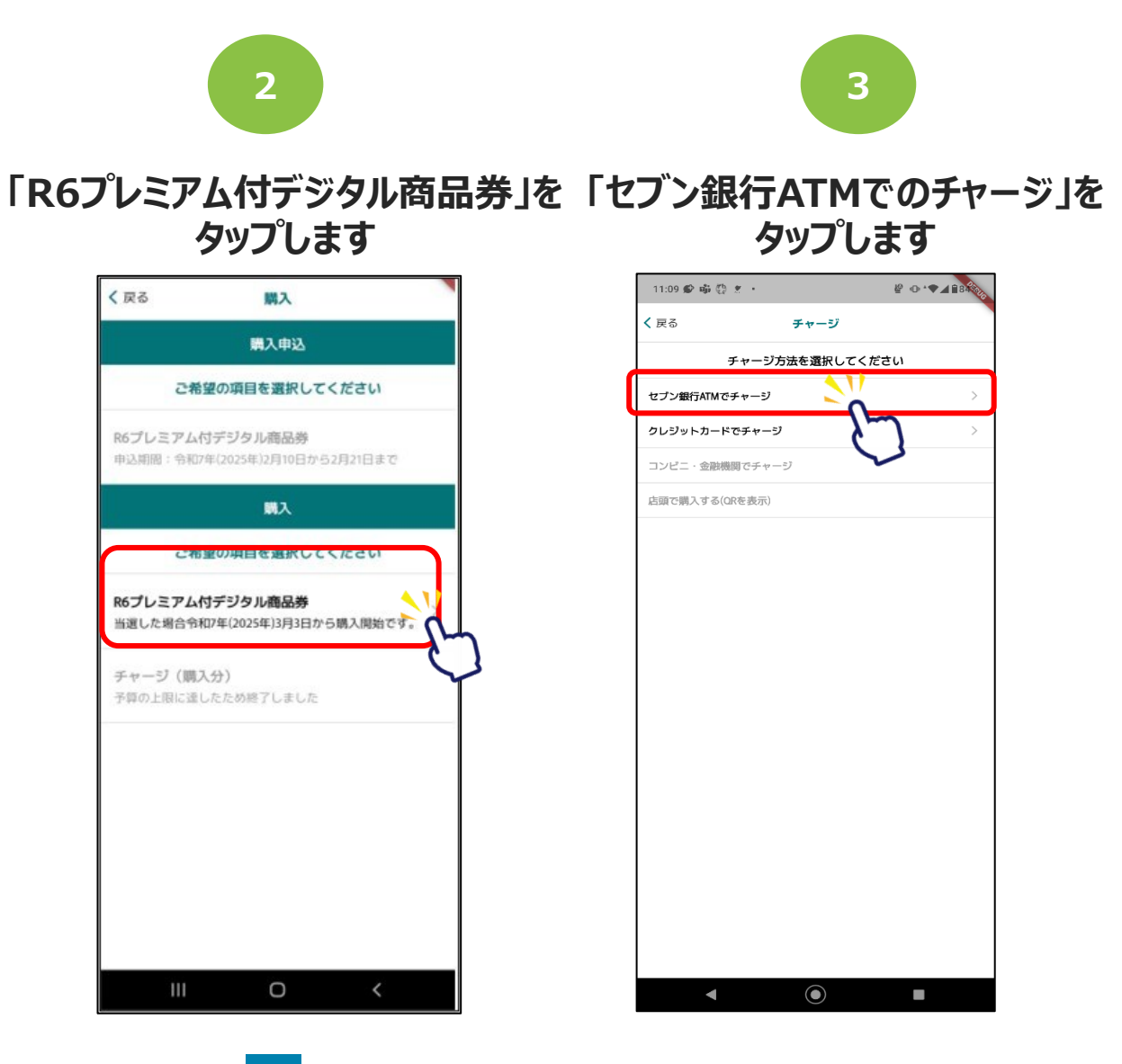

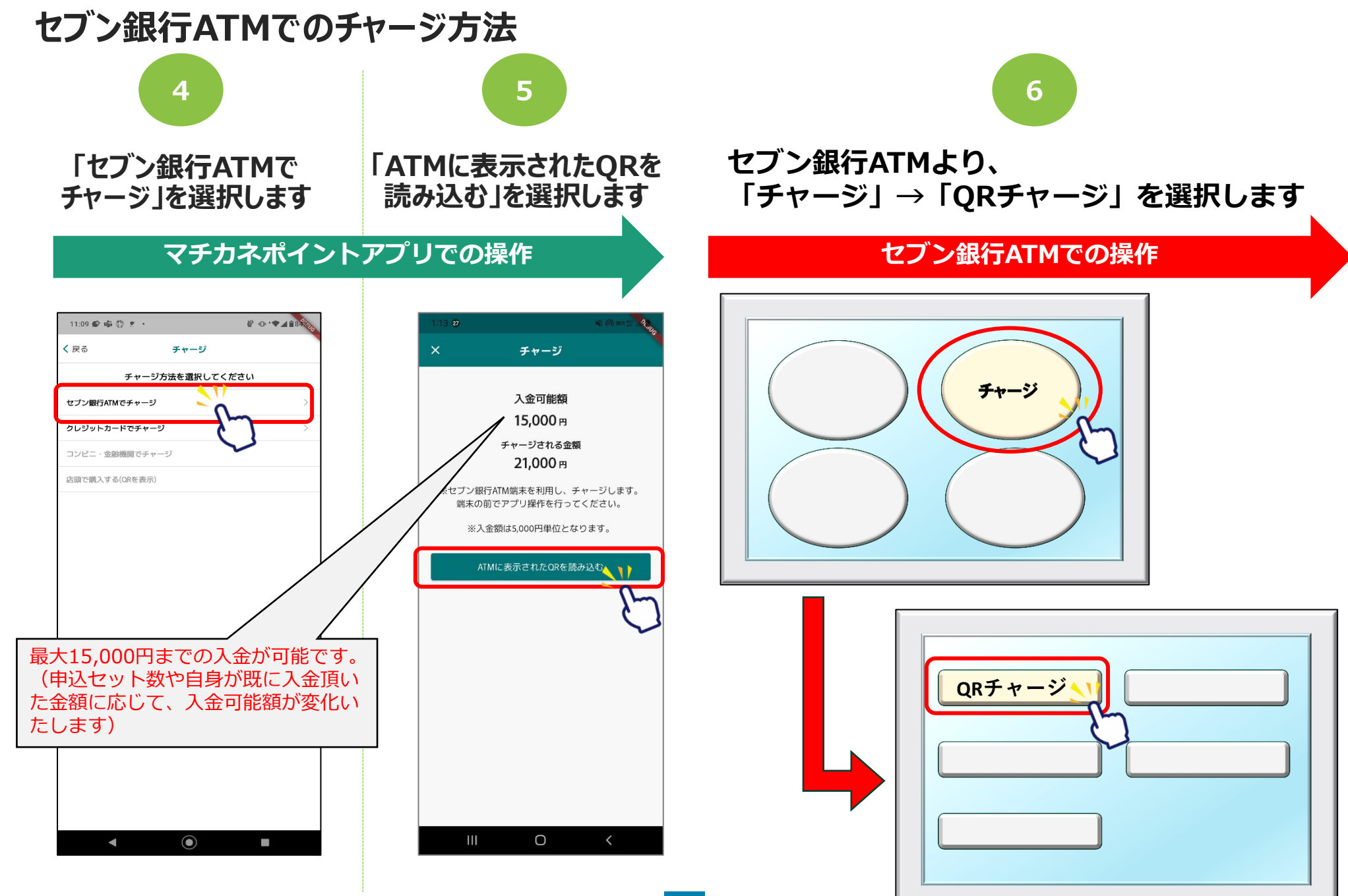

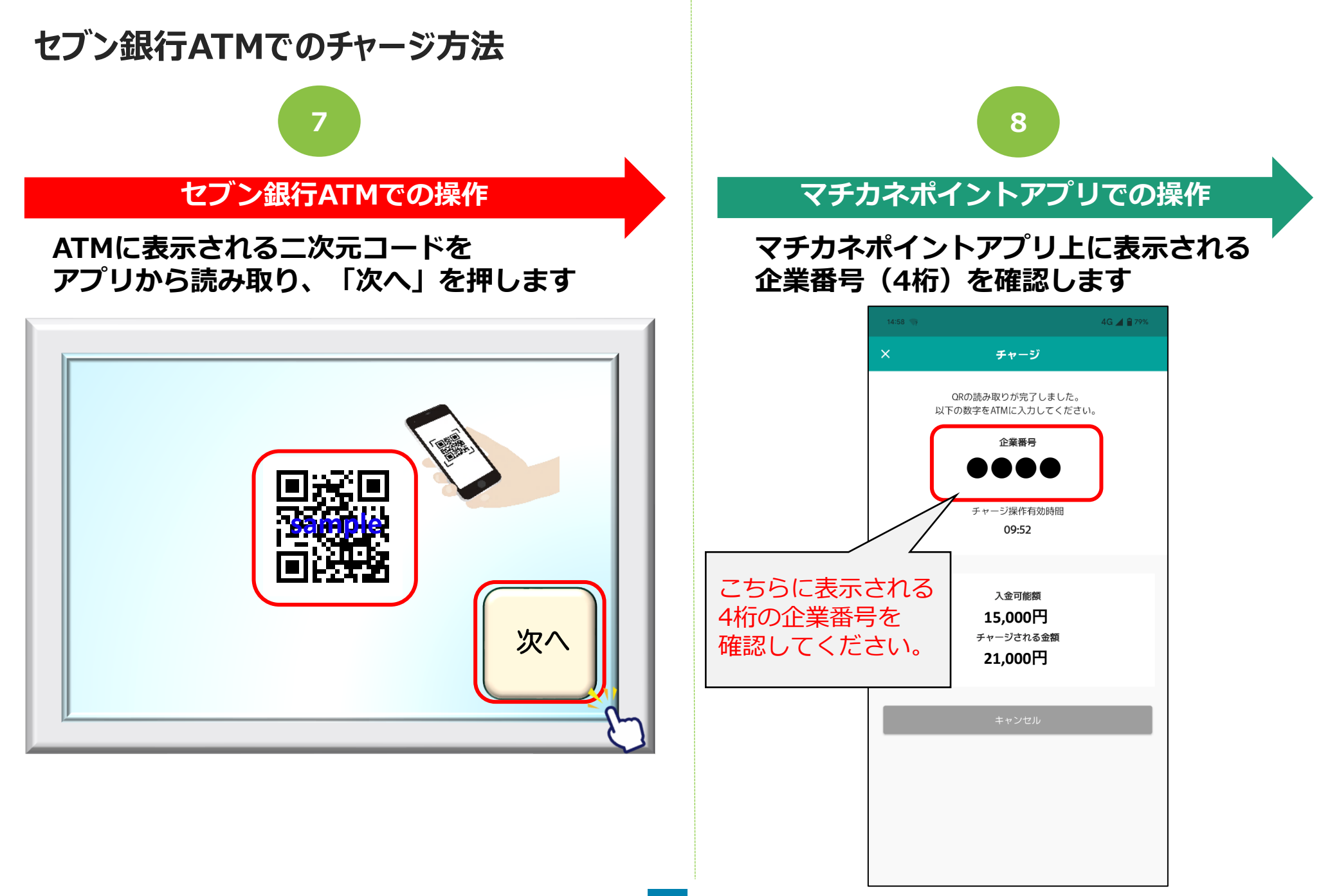

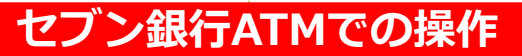

8 で、スマートフォン上に表示された 企業番号(4桁)をATMへ入力し、 「確認」を押します

9

#### 各ご案内画面で「確認」を押します ※2回に渡ってご案内がございますので 各画面で確認を押してください。

10

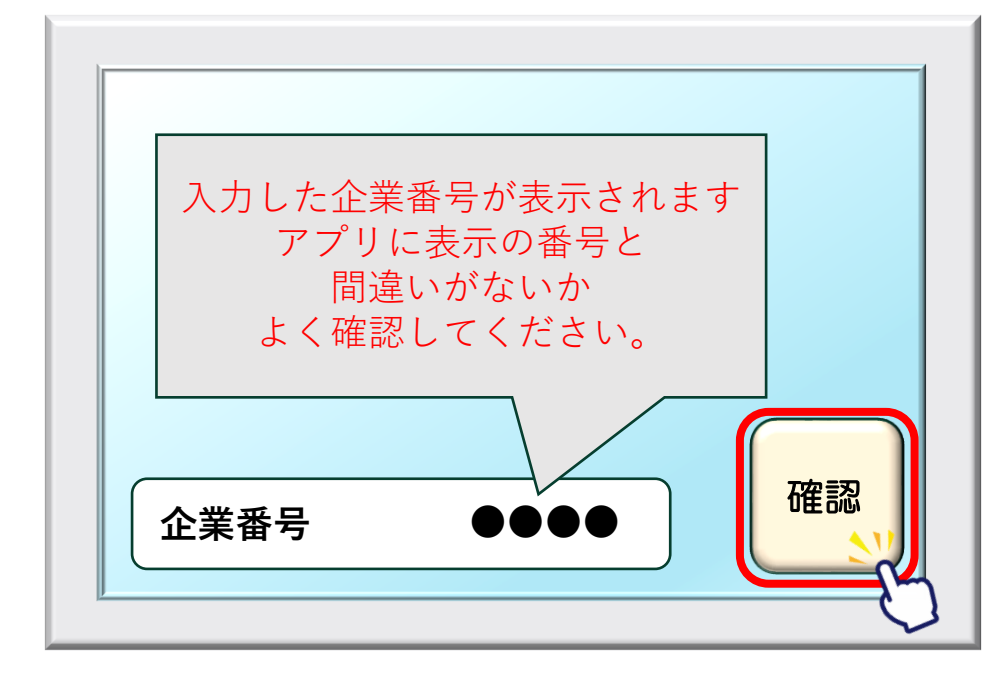

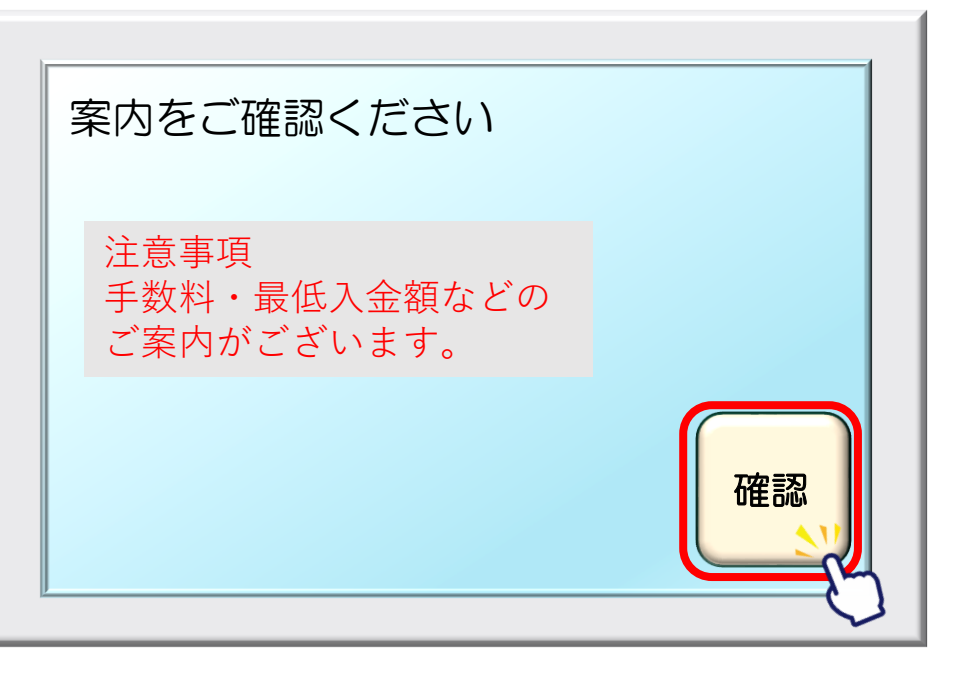

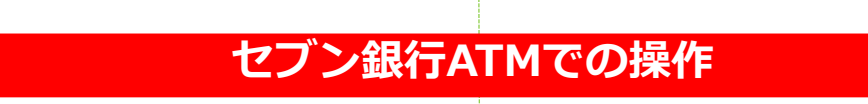

#### ATMに表示される画面より、 チャージする金額を選択します。

11

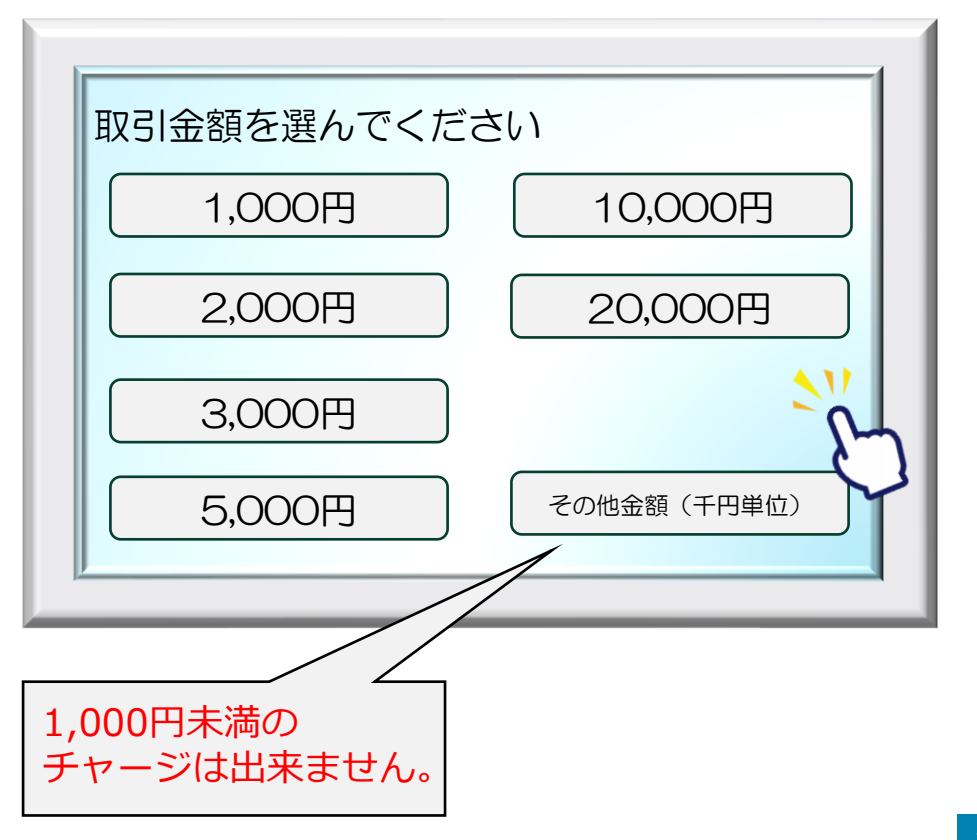

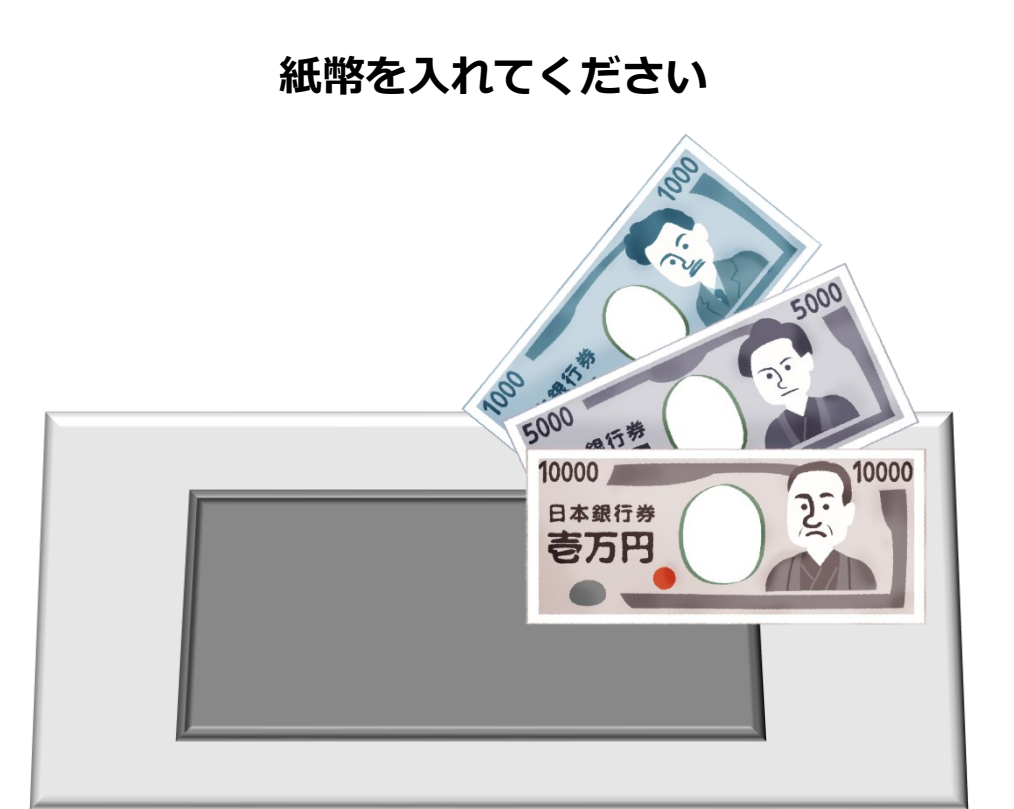

12

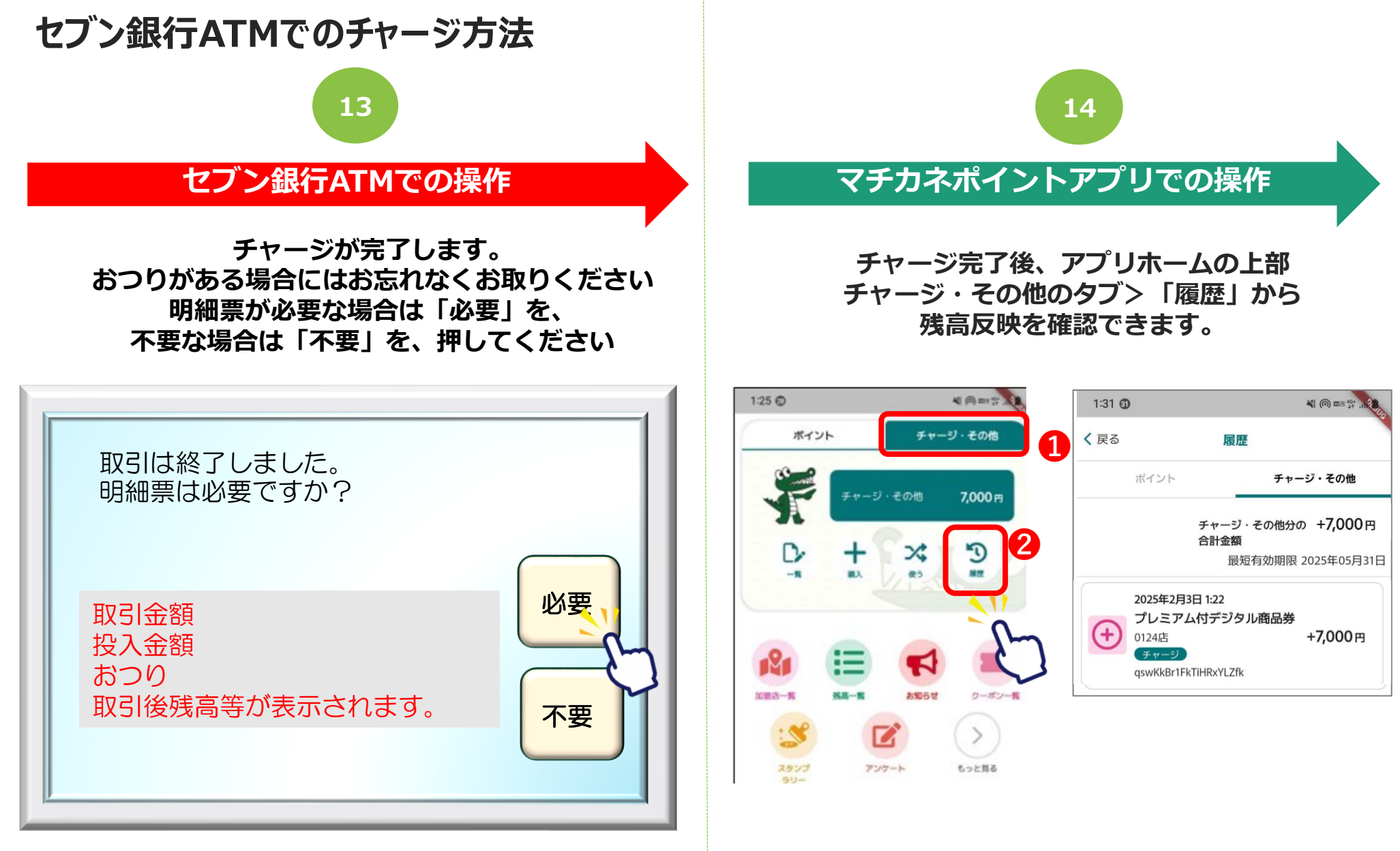

アプリにもチャージ完了の旨、表示されます。

# 豊中市 マチカネポイントアプリ 利用者向けマニュアル 【デジタル商品券 決済方法】

※最新版のマニュアルについては下記HPからご覧ください https://toyonaka.yomsubi.com/

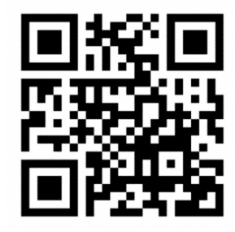

2025年1月

## 豊中市プレミアム付デジタル商品券の 決済方法

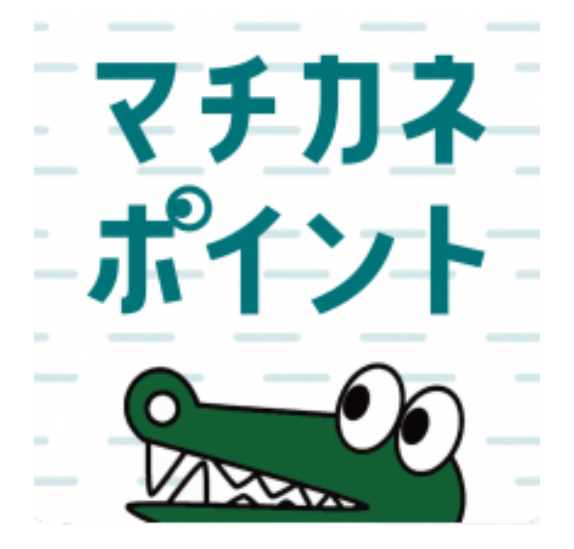

## 利用期間:令和7年(2025年)3月3日(月)~ 令和7年(2025年)5月31日(土)

### フレミアム付デジタル商品券の決済方法

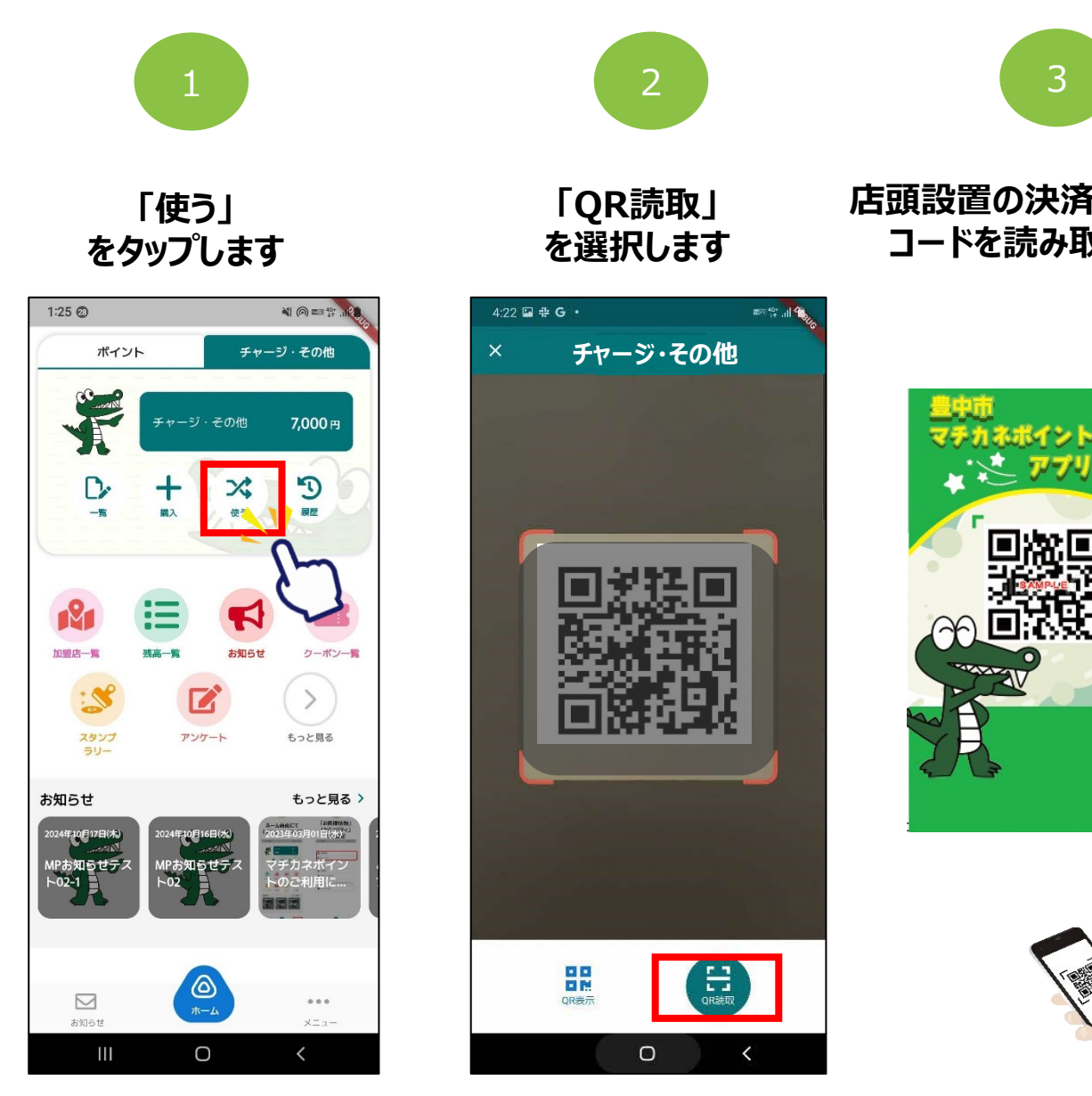

3 店頭設置の決済用2次元 コードを読み取ります

マチカネポイント

#### 利用金額を入力し、 「チャージ・その他」をタップします

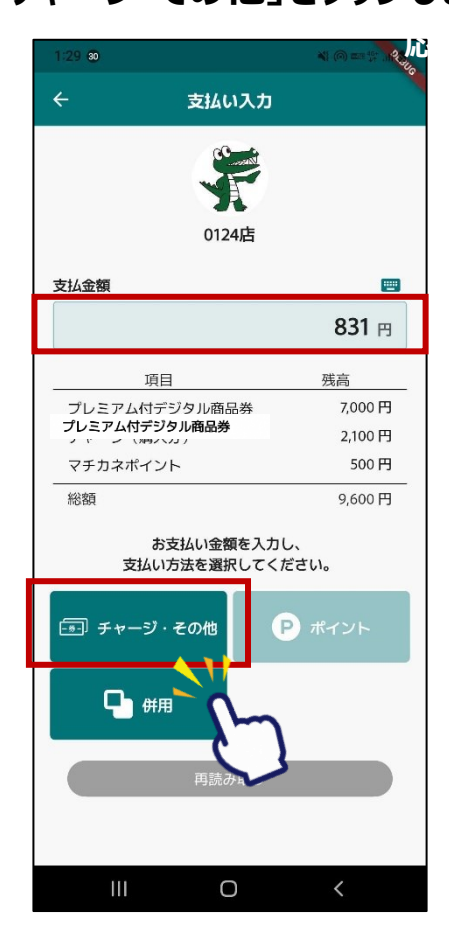

### プレミアム付デジタル商品券の決済方法

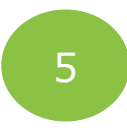

#### 支払方法「プレミアム付きデジ タル商品券」を選択します

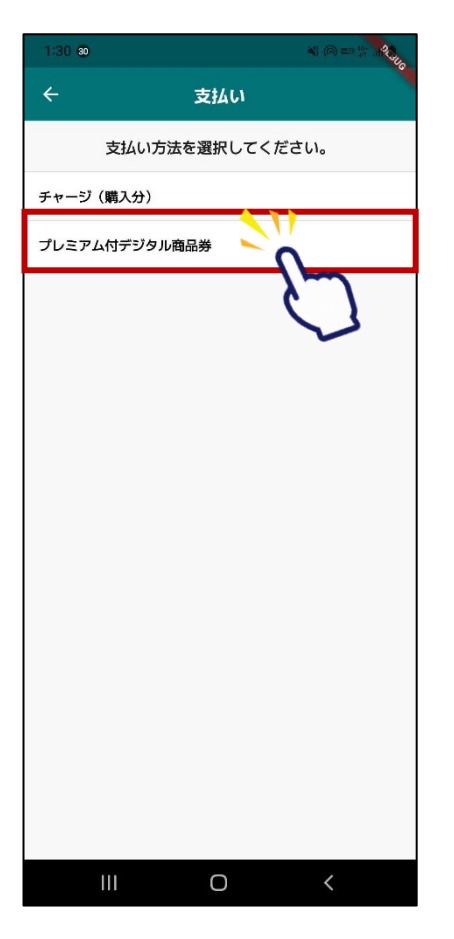

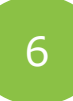

#### 確認をタップします

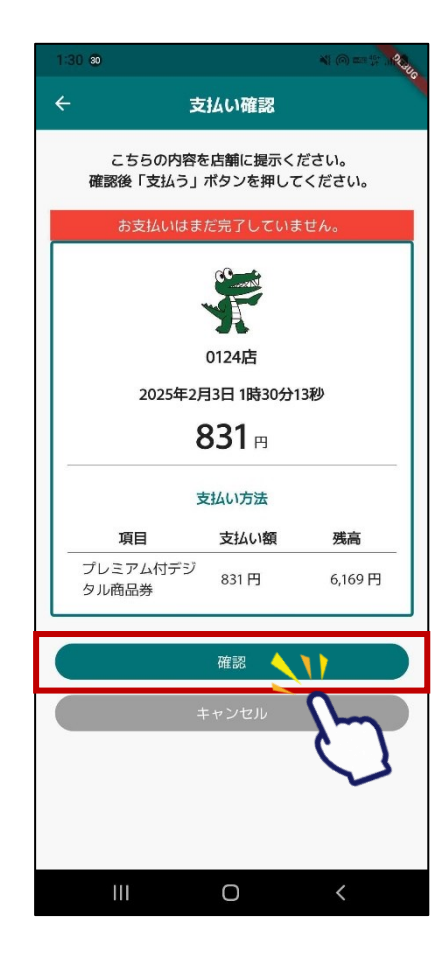

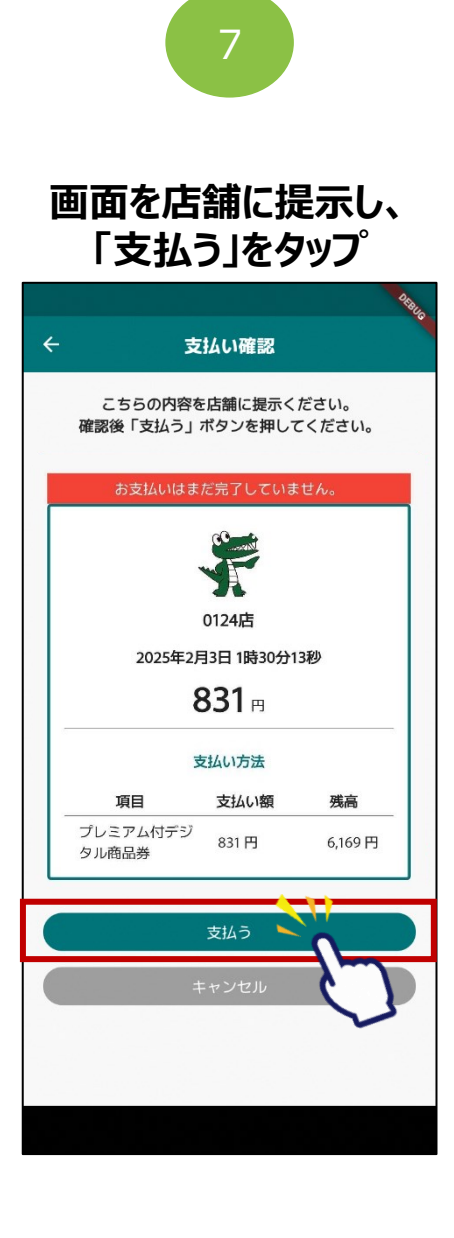

### プレミアム付デジタル商品券の決済方法

## 8

#### 利用完了画面が表示されます 必ず、決済が完了したことを確認してください

| 1:30 3                                                                                                    |                       |         |  |  |  |  |
|----------------------------------------------------------------------------------------------------|-----------------------|---------|--|--|--|--|
| ÷                                                                                                    | 支払い完了                 |         |  |  |  |  |
| 支払いが完了しました。                                                                                                    |                       |         |  |  |  |  |
|                                                                                                    |                       |         |  |  |  |  |
| 0124店                                                                                                    |                       |         |  |  |  |  |
| 2025年2月3日1時30分49秒                                                                                               |                       |         |  |  |  |  |
| 831 ⊨                                                                                                    |                       |         |  |  |  |  |
| 利用                                                                                                    |                       |         |  |  |  |  |
| 総残高                                                                                                    | 総残高 9,600 円 🖻 8,769 円 |         |  |  |  |  |
|                                                                                                    | 支払い方法                 |         |  |  |  |  |
| 項目                                                                                                    | 支払い額                  | 残高      |  |  |  |  |
| プレミアム付<br>デジタル商品<br>券                                                                                           | t<br>4 831 円          | 6,169 円 |  |  |  |  |
| チャージ(歸<br>入分)                                                                                                   | 60円                   | 2,100 円 |  |  |  |  |
| マチカネポィ<br>ント                                                                                                    | 0円                    | 500 円   |  |  |  |  |
| ホームに戻る                                                                                                    |                       |         |  |  |  |  |
| No. of the second second second second second second second second second second second second second second se |                       |         |  |  |  |  |
|                                                                                                    |                       |         |  |  |  |  |
|                                                                                                    |                       |         |  |  |  |  |

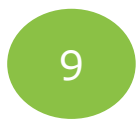

#### 「履歴」から決済履歴を 閲覧できます

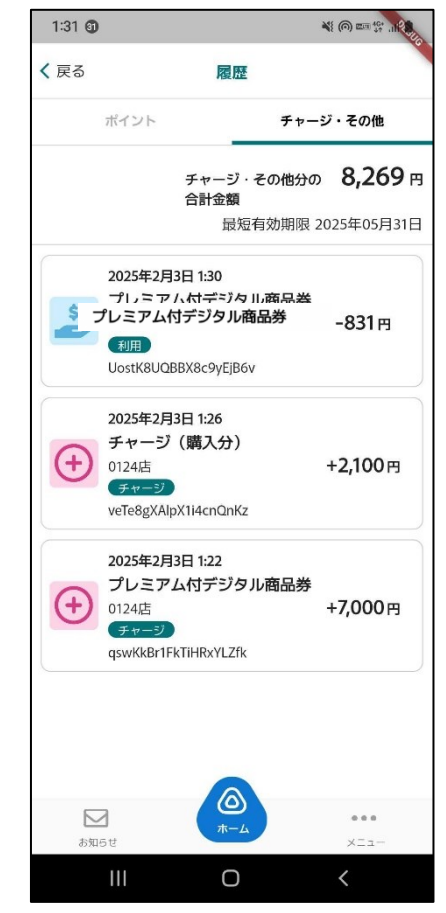

### フレミアム付デジタル商品券の決済方法(ポイントと併用決済する場合)

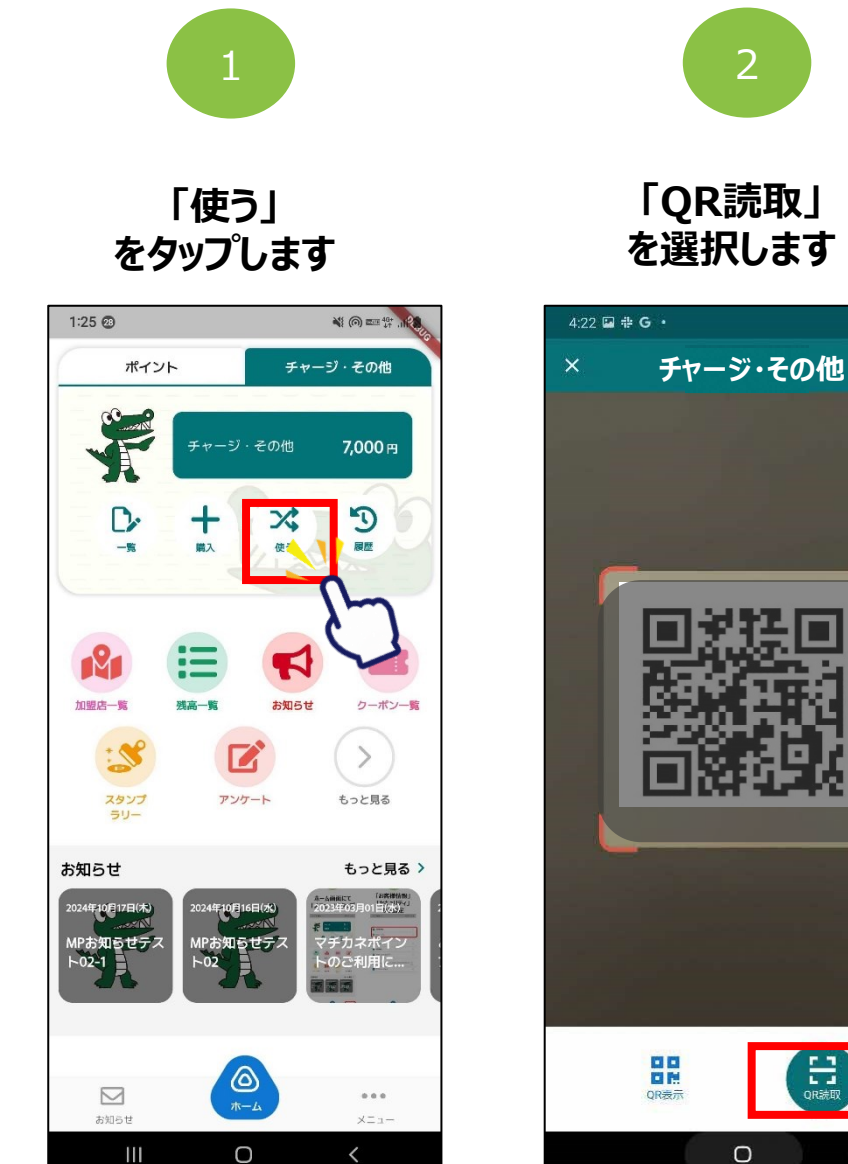

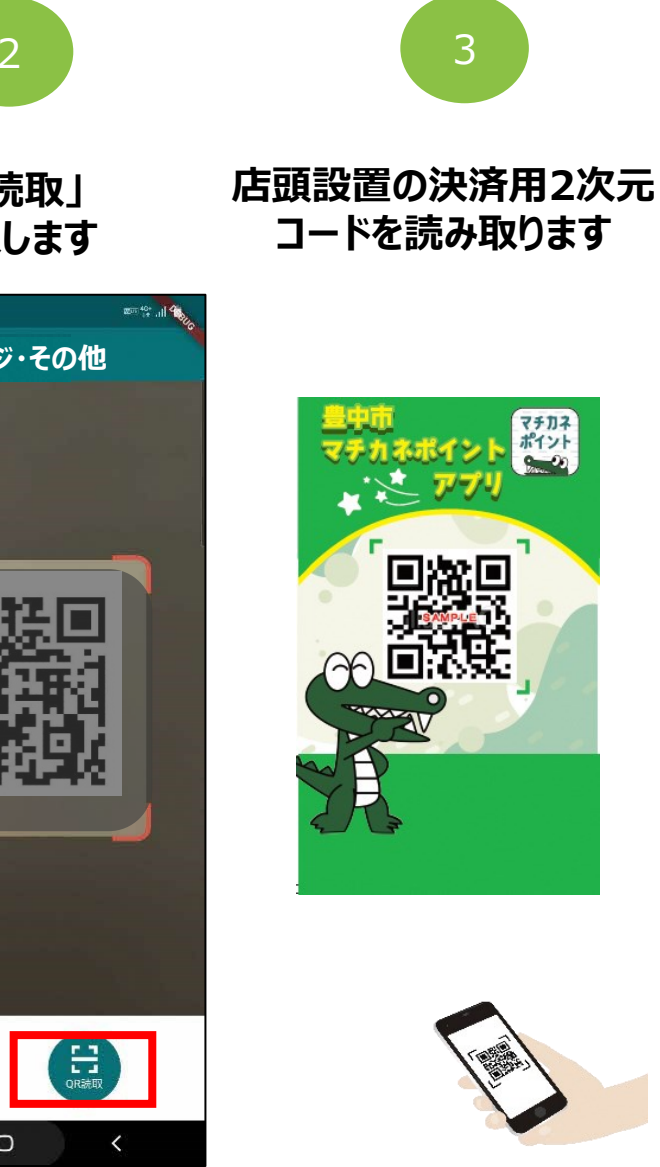

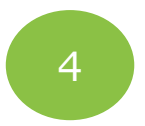

## 利用金額を入力し、 「併用」をタップします

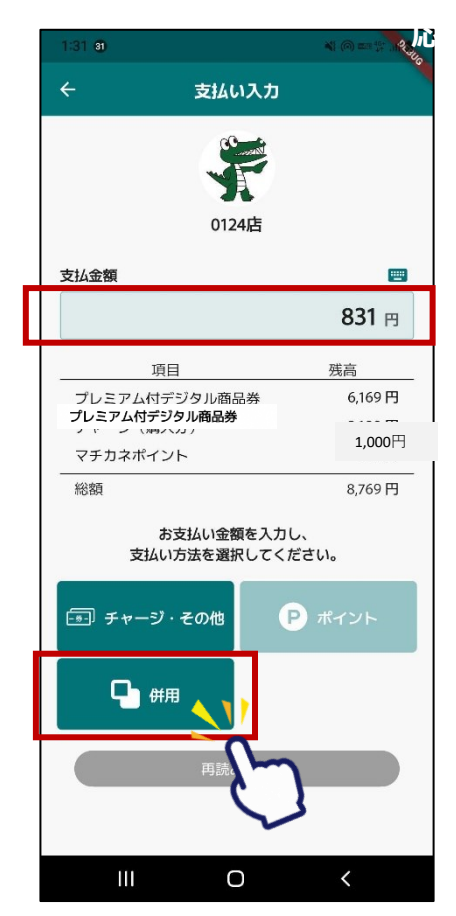

### フレミアム付デジタル商品券の決済方法(ポイントと併用決済する場合)

入力金額 831 円

利用する 🥣

利用する 🥣

72 2 100 1

利用する 🥣

700 円

残局:6,169円

100 円

31 円

残局:500円

831 円

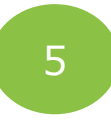

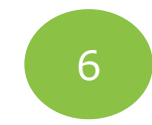

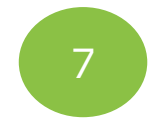

#### 画面を店舗に提示し、 「支払う」をタップ

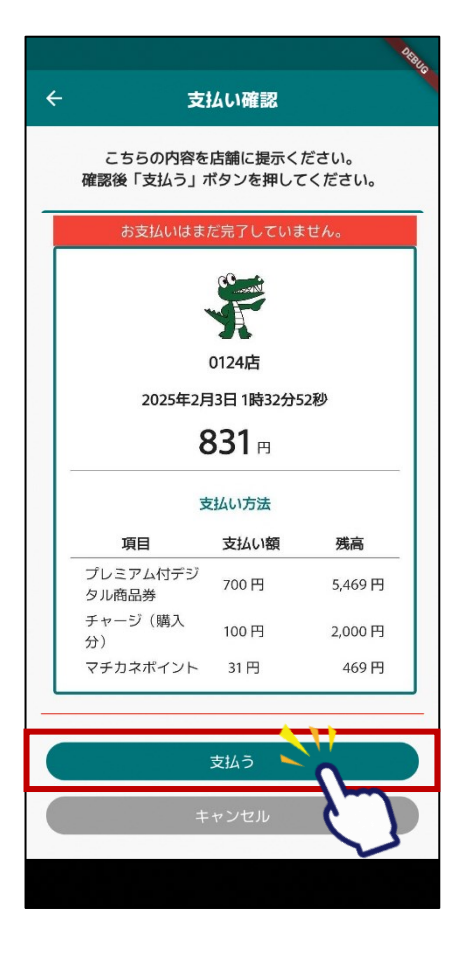

#### 確認をタップします

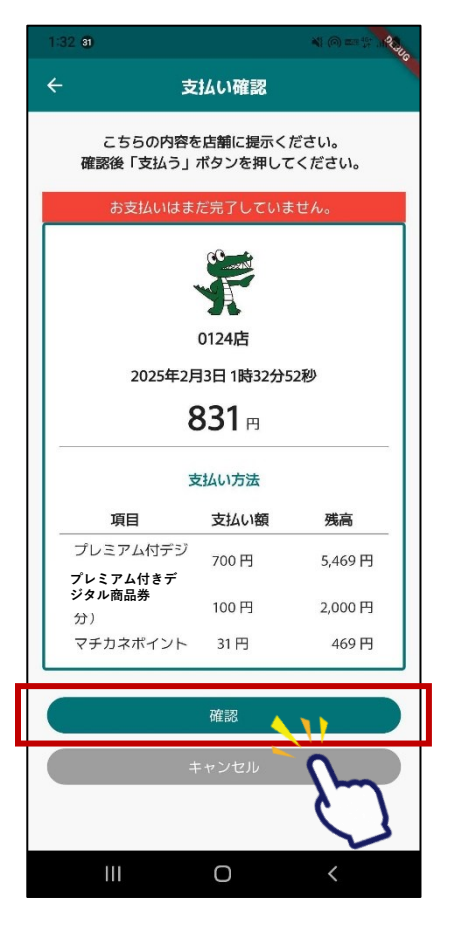

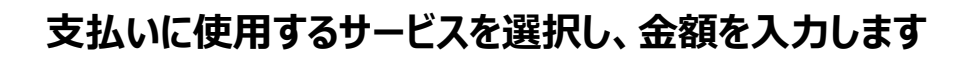

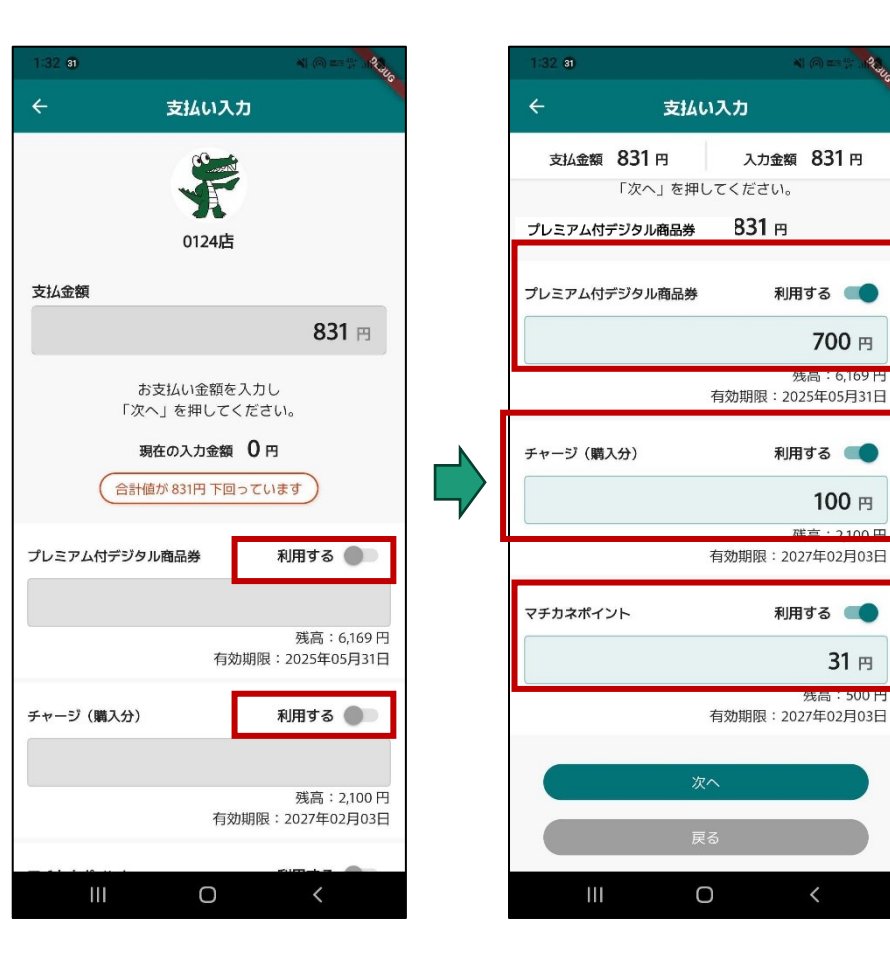

## フレミアム付デジタル商品券の決済方法(ポイントと併用決済する場合)

8

#### 利用完了画面が表示されます 必ず、決済が完了したことを確認してください

| 1:33 82 *1 @ == 1:           |                   |              |
|------------------------------|-------------------|--------------|
|                              | 支払い完了             |              |
| 支払い                          | いが完了しました          | -0           |
|                              | <b>父</b><br>0124店 |              |
| 2025年                        | 2月3日 1時33分(       | )2秒          |
|                              | <b>831</b> ⊨      |              |
|                              | 利用                |              |
| 総残高 8,7                      | 769 🖻 🗗 7,        | <b>938</b> 円 |
|                              | 支払い方法             |              |
| 項目                           | 支払い額              | 残高           |
| プレミアム付<br>プレミアム付きデ<br>ジタル商品券 | 700 円             | 5,469 円      |
| チャージ(購<br>入分)                | 100 円             | 2,000 円      |
| マチャゥポイ<br>省エネ家電購<br>入ポイント    | 0円                | 0円           |
|                              |                   |              |
|                              |                   |              |
|                              |                   |              |
|                              |                   |              |

## 9

#### 「履歴」から決済履歴を閲覧できます

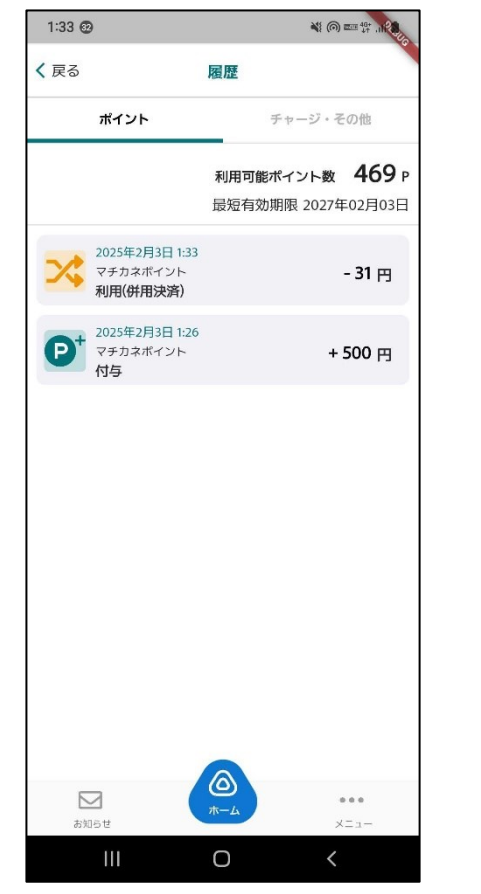

| 1:33 @ |                                                                                                |                   |
|--------|------------------------------------------------------------------------------------------------|-------------------|
| < 戻る   | 履歴                                                                                             |                   |
|        | ポイント チャー                                                                                       | ジ・その他             |
|        | チャージ・その他分の<br>合計金額<br>最短有効期限:2                                                                 | <b>7,469</b> 円    |
|        | TEAT PARAMETA                                                                                  |                   |
| \$     | 2025年2月3日 1:33<br>エーニナ (増生 ム)<br>ブレミアム付デジタル商品券<br>マルロロージター<br>利用(併用決約)<br>rvxwpDpqwqc8uBo9qhnt | -100 <sub>円</sub> |
| \$     | 2025年2月3日 1:33<br>プレミアム付デジタル商品券<br>0124店<br>利用(併用決測)<br>MhbsBmB84rakl2rgrLDz                   | <b>-700</b> 円     |
| \$     | 2025年2月3日 1:30<br>プレミアム付デジタル商品券<br>0124店<br>利用<br>UostK8UQBBX8c9yEjB6v                         | -831 <del>m</del> |
| Ð      | 2025年2月3日 1:26<br>チャージ(購入分)<br>0124店<br>チャージ<br>veTe8eXAlbX114                                 | +2,100円           |
| 5月1    | 1 <b>*</b> -4                                                                                  | •••<br>×=1-       |
|        | Ш О                                                                                            | <                 |